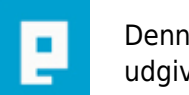

# COMPUTERWORLD

## Kom i gang med Photoshop

## Helt nybegynder guide der kan sparke personen videre der gerne vil i gang med billedebehandlings programmet Photoshop.

Skrevet den 03. Feb 2009 af steffansteffan I kategorien Billedbehandling / Photoshop |

### \* 🏠 🏠 🏠

#### Introduktion:

Målet med denne tutorials er og give dig et indblik i hvordan Photoshop virker, som derved kan få dig videre i kampen om og lære billede behandlings programmet Adobe Photoshop.

"Kom i gang med Photoshop" tutorielsen vil kun give dig et lille spark til og komme i gang med programmet da programmet er så stort og kan så mange ting.

Photoshop er jo som du nok ved ikke et program man lære på et par dage, der skal meget arbejde til. Tutorialsen vil tage udgangspunkt i "Adobe Photoshop 7.0" - Engelsk Version.

#### Lektion 1: (Lav en Bold, farv den...)

Det første man bliver stillet overfor i Photoshop er hvordan man opretter et nyt dokument. Dette lyder i sig selv meget nemt, det er det også men der er nogle ting man bør vide, jeg vil tage fat på nogle af tingende. Det første du lige gør er og vælger:

File - New

Så kommer der sådan et vindue frem:

Jeg vil forklare de mest brugbare ting:

Name Navnet på dit dokument.

**Present Sizes** En standard størrelse du kan sætte hvis f.eks. du vil lave et print til en A4.

Width / Height Størrelsen på din brede / højde i dokumentet. (Du

kan vælge hvilket format, f.eks. pixel, cm, tommer. o.s.v i dropdown menuen ved siden af, den er hedder "pixels"

**Resolution** Er antallet af prikker pr. cm. Her er f.eks. 300 DPI anbefalet til print. **Mode** Er formatet for f.eks. print eller web.

Når du har valgt de oplysninger der passer til trykker du på "OK" Nu har du oprettet et nyt dokument, som du kan arbejde på.

Nu vil vi prøve og lave en bold.

Det første du gør er og flytter musen hen på den firkantede kasse og holder musen i bund i der kommer nogle flere valg muligheder.

Når du holder musen nede skulle der gerne komme nogle vangmuligheder frem der ligner dem her. Nu flytter du så musen hen til den runde markering den der hedder "Elliptical Marquee Tool", mens du stadig holder musen i bund og slipper muse knappen. Nu skulle du gerne have valgt den.

Så trykker du på dit dokument. Du holder så muse knappen nede mens du flytter musen den modsatte retning. Du kan du bestemme hvor stor cirklen skal være. Hvis du vil have den helt rund kan du holde "Shift" knappen nede imens du trækker.

Når du har fundet den rigtige størrelsen slipper du muse knappen og din markering er lavet.

Nu skal vi ligge noget farve i vores bold, men inden vi gør det skal vi lige have oprettet et lyt lag. Dette gør

vi ved og gå ned til vores layers. Den ser ud som på billede nedenunder.

Som du kan se er "background" laget markeret det vil vi ikke lave så vi trykker på det lille ikon i bunden af din Layers ramme. Nu skulle du gerne have oprettet et nyt tomt lag. Det nye lag skal vi lige have omdøbt så vi kan holde styr på vores lag, det gør vi ved og højre klikke på laget og vælge "Layer Properties...". Nu kommer der et nyt vindue frem hvor du kan skrive et nyt navn. Jeg har valgt at bruge navnet "Bold Farve" Klik OK når du har skrevet det.

Nu skulle du gerne have en Layers oversigt.

Husk og have laget "Bold Farve" markeret inden du går videre til næste trin.

Nu er det blevet tid til og vælge farve. Det gør vi over i venstre side hvor vi kan få vores farve vindue frem.

Her klikker du på den øverste farve. Nu kommer der et farve vindue frem hvor du kan vælge en farve. Jeg har valgt en Rød.

Så kan vi farvelægge vores bold. Du vælger du værktøjet "Paint Bucket Tool"

Du trykker du så inde i din bold markering. Og hopla nu er bolden rød.

#### Lektion 2: (Lag oven på lag...)

Nu vil du prøve og udvide vores bold i første lektion. Vi vil lægge nogle flere bolde ind i billedet. Formålet med dette er at du kan få en bedre forståelse af hvordan layers "Lag" virker i Photoshop.

Det første du gør er og lave en bold mere. Du kan bruge samme både som i Lektion 1. Bare noget mindre og så i en blå farve.

Husk igen og lav et nyt lag ingen du ligger farve på. Kald laget for "Eye Color".

Som du sikkert har regnet ud er det et øje vi er ved og lave, da navnet på laget skulle være "Eye Color". Men dette ligner ikke et øje vel.. Nej. Det skal selvfølgelig være noget mindre. Det kan vi gøre ved en funktion der hedder "Scale".

Ingen du vælger funktionen skal huske og markere dit "Eye Color" Lag.

Funktionen findes under "Edit - Transform - Scale"

Nu kommer der fire punkter i billede som du kan trække i. Du vælger et punkt og trækker ind mod midten da billedet skal mindre. For og holde den helt rund holder du igen "Shift" tasten nede. Når du har fundet den rigtige størrelsen slipper du muse knappen.

Som du kan se sidder øjnet ikke som det skal, det skal flyttes lidt ind mod midten. Her kan vi bruge vores flytte værktøj (Move Tool).

Nu kan du holde musen nede og flytte øjet hen hvor du ønsker det.

Så skal vi have lavet det andet øje. Nu hvor vi har lavet det første øje kan vi bare kopier det. Det gør vi ved og højre klikke på laget "Eye Color" og vælge "Duplicate Layer..." så opretter du en kopi af lavet. Der kommer et vindue frem hvor du kan give det nye lag et navn. Du kalder laget for "Eye Color 2".

Nu har du lavet en kopi og den skal så flyttes i den modsatte side af hovedet. Dette gør vi igen med vores Flytte værktøj. Tjek om dit Lag "Eye Color 2" er markeret, hvis Ja. Hold "Shift" tasten nede og flyt øjet til højre.

Så har vi lavet øjende til vores smiley. Så mangler vi en mund. Den vil du lave på følgende måde. Opret et nyt lag og kald det for "Mund"

Tegn en cirkel. Her skal du så ikke holde "Shift" nede da du ikke skal lave den helt rund. Men i en aflang form.

Nu skal vi have sat en baggrunds farve på. Her kan du f.eks. vælge en gul. Du farve cirkelen med "Paint Bucket Tool" værktøjet.

Så skal vi bruge en ny funktion der hedder "Contract" den går de antal pixel ind fra den markerede cirkel man sætter den til.

Funktionen findes under:

Selecet - Modify - Contract...

Nu kommer der et vinde frem her sætter du de antal pixel som den skal gå ind fra cirkelen af. Jeg har sat den til 12 Pixel.

Så trykker du på "Delete" på dit tastatur for og slette det markerede område af munden.

Nu ser det ud som om den har åben mund, det vil vi ikke have så vi markere det øverste af munden.

Her trykker du igen "Delete" på dit tastatur for og det markerede område.

Så har vi faktisk en færdig lavet smiley.

Du mangler vi bare og gemme den.

Det kan gøres på mange forskellige måder. Da vi valgte 72 DPI i starten er dette billede velegnet til Web. Derfor vælger følgende save-metode.

File - Save for web...

Så vælger du bare Save og finder det sted du vil gemme den.

Tillykke du har nu lavet dit første selv lavet i Photoshop.

Du har arbejdet med nogle af de mest brugte værktøjere og funktioner i Photoshop. Du er nu rustet til og hoppe et trin videre i kampen om og lære billede behandlings programmet "Photoshop" bedre og kende.

Held og Lykke.

Den kan godt være lidt svær og følge med i uden billeder, hvis du ønsker den med billeder kan den ses på siden neden under.

Kilde: <a href="http://www.pcfreek.dk">http://www.pcfreek.dk</a>

#### Kommentar af ai\_rayzor d. 14. Jan 2005 | 1

#### Kommentar af michael-k d. 01. Apr 2005 | 2

Utrolig mangelfuld artikel. Nogle ting gøres mere besværlig end nødvendigt, og mange ting er slet ikke forklaret. Nogle ting er ikke korrekte.

For en ny begynder skal man ikke lave underlige bold, men have forklaret hvad programmet er, hvad det bruges til, og forklaring på de forskellige værktøjer. Vil man lave en "bold" så finder man en tut om hvordan man laver en bold, ikke en hvor man laver en uduelig bold og ellers resten mangelfuld. Syntes den er meget ringe og kan ikke bruges til noget.

Er sikker på du kan gøre det meget bedre, med lidt tænken, lidt planlægning og ikke mindst en grund til at lave artiklen.

#### Kommentar af hcma d. 09. Jan 2005 | 3

bør belønnes for forsøget. hcma

#### Kommentar af burzum d. 09. Jan 2005 | 4

#### Kommentar af kz d. 04. Jun 2005 | 5

Meget forvirrende artikel må jeg sige. sikke noget juks.

#### Kommentar af morteeart d. 09. Jan 2005 | 6

så er det her man siger at dette emne er umuligt at skrive en god tutorial omkring, da det er svært at give intruduktion til et program med over 1000 funktioner og flere hundrede knapper, og genvejstaster. Forsøget er rimeligt men kunne godt have gjodt 10-20 gange så langt før det blev publiceret.

#### Kommentar af rhandersen d. 11. Jan 2005 | 7

Mange ting kunne forklares grundigere, den er måske ikke helt 5 point værd:D

#### Kommentar af superwulff d. 15. Jan 2005 | 8

pænt trist artikkel.. men som catboy skrev.. godt forsøgt..

#### Kommentar af actros d. 13. Jan 2005 | 9